Le système Odyssée donne la possibilité de travailler en local ou en collectif.

Le *niveau local* est un poste isolé ou un réseau local, comprenant le poste serveur et les postes clients d'un même réseau fermé. Les *projets de santé* (Lignes de vie locales) sont développés sur le/les postes clients du réseau par les membres d'une équipe de soins travaillant en dossier partagé dans un même établissement.

Le *niveau collectif* est la mise en commun des Lignes de vie locales d'une même personne sur un "*serveur de Lignes de vie*". La synchronisation des Lignes de vie locales avec celle du serveur est volontaire et contrôlée par le patient.

Les mises à jour

Episodus vous proposera une mise à jour automatique chaque fois qu'une nouvelle version sera déposée sur le site. En ce cas, acceptez, téléchargez et installez.

Faites vous connaître comme utilisateur auprès de Philippe Ameline (<u>philippe.ameline@free.fr</u>) ou Jean François Brûlet (<u>if.b@freesbee.fr</u>), afin d'être tenu au courant des évolutions, et afin d'avoir de l'aide si besoin.

Merci

# **INDEX**

| Index                                              | 1 |
|----------------------------------------------------|---|
| Installation                                       | 1 |
| Installation sous Windows                          | 1 |
| Installation simple : ordinateur isolé (monoposte) | 1 |
| Installation en réseau (poste client).             | 8 |

# INSTALLATION

# **INSTALLATION SOUS WINDOWS**

Il existe deux types d'installation d'Episodus :

- L'installation monoposte qui vous permet d'utiliser Episodus sur votre ordinateur isolé.

- L'installation Réseau qui vous permet de partager vos données avec d'autres professionnels de santé (dans un cabinet ou une clinique par exemple). Le dossier médical de chaque patient est alors unique, enregistré dans le serveur du réseau, et chaque poste périphérique, appelé poste client, accède à ce même dossier par le réseau.

## Installation simple : ordinateur isolé (monoposte)

Télécharger le fichier d'installation (74 Mo)

Décompacter le fichier sur votre disque dur. Vous devez obtenir un répertoire Epi5CDROM qui contient un fichier Install(.exe)

Exécutez Install(.exe) (double clic dessus)

Installation d'Episodus

Isoland a gention de ranté

Isoland a gention de ranté

Isoland a gention de ranté

Isoland a gention de ranté

Isoland a gention de ranté

Isoland a gention de ranté

Isoland a gention de ranté

Isoland a gention de ranté

Isoland a gention de ranté

Isoland a gention de ranté

Isoland a gention de ranté

Isoland a gention de ranté

Isoland a gention de ranté

Isoland a gention de ranté

Isoland a gention de ranté

Isoland a gention de ranté

Isoland a gention de ranté

Isoland a gention de ranté

Isoland a gention de ranté

Isoland a gention de ranté

Isoland a gention de ranté

Isoland a gention de ranté

Isoland a gention de ranté

Isoland a gention de ranté

Isoland a gention de ranté

Isoland a gention de ranté

Isoland a gention de ranté

Isoland a gention de ranté

Isoland a gention de ranté

Isoland a gention de ranté

Isoland a gention de ranté

Isoland a gention de ranté
Isoland a gention de ranté
Isoland a gention de ranté
Isoland a gention de ranté
Isoland a gention de ranté
Isoland a gention de ranté
Isoland a gention de ranté
Isoland a gention de ranté
Isoland a gention de ranté
Isoland a gention de ranté
Isoland a gention de ranté
Isoland a gention de ranté
Isoland a gention de ranté
Isoland a gention de ranté
Isoland a gention de ranté
Isoland a gention de ranté
Isoland a gention de ranté
Isoland a gention de ranté
Isoland a gention de ranté
Isoland a gention de ranté
Isoland a gention de ranté
Isoland a gention de ranté
Isoland a gention de ranté
Isoland a gention de ranté
Isoland a gention de ranté
Isoland a gention de ranté
Isoland a gention de ranté
Isoland a gention de ranté
Isoland a gention de ranté
Isoland a gention de ranté
Isoland a gention de ranté
Isoland a gention de ranté
Isoland a gention de ranté
Isoland a gention de ranté
Isoland a gention de ranté
Isoland a gention de ranté
Isoland a gention de ranté
Isoland a gention de ranté
Isoland a gention de ranté
Isoland a gention de ranté
Isoland a gention de ranté
Isoland a gention de ranté
Isoland a gention

### Retour à l'index

1. La fenêtre de licence s'ouvre. Acceptez la licence, puis cliquez sur 'Suivant'.

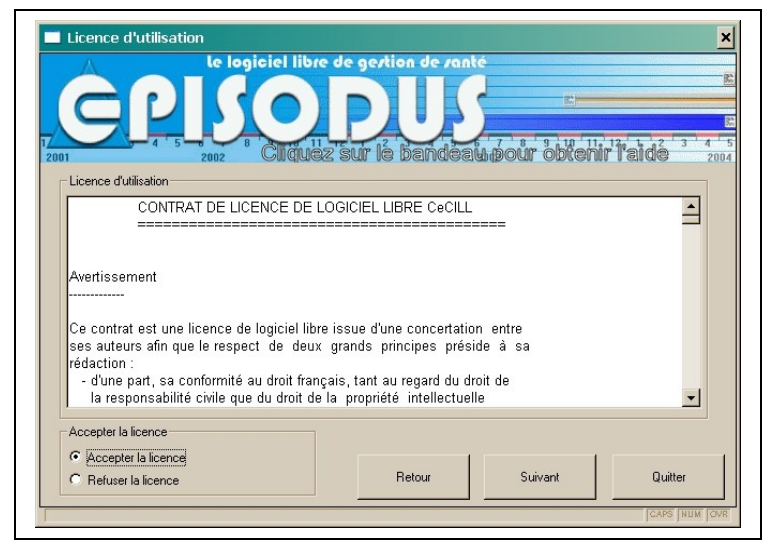

|                | d'installation s'ouvre | Chaisissen | "Installation | manantal  |        | ligues aug | 10. in compl |
|----------------|------------------------|------------|---------------|-----------|--------|------------|--------------|
| r e programme. | o installation s ouvre | COOISISSEZ | Insialiation  | monoposie | DUIS C | nouez sur  | Suivant      |
| Lo programmo   |                        |            | motanation    | monopoolo | pare e | inquor oui | Can Can C    |

- 2. Phase de selection. Cliquez sur 'Non' à "Voulez-vous lancer la détection automatique ?",
  - Puis effectuez les choix des programmes que vous allez installez.
  - ightarrow Pour une mise à jour, vous ne devez pas réinstaller MySQL., mais seulement Episodus
  - $\rightarrow$  Faites toujours faire une configuration.
  - $\rightarrow$  Une ré- installation d'Episodus sur une installation ancienne n'affectera en rien vos fichiers ni votre configuration personnels.

Cliquez ensuite sur 'Suivant'

|                                                                                                    | gertion de ran          | Phase de                    | selection    |
|----------------------------------------------------------------------------------------------------|-------------------------|-----------------------------|--------------|
| SHA                                                                                                    |                         | 7 8 9 10 11                 | 12. 1. 2 3 4 |
| on 2002 Cliquez s                                                                                                | ur le bandea            | iu pour obteni              | r l'aide 20  |
| La détection automatique vérifie sur votre ordinateur la pr                                                      | ésence de fichiers néce | ssaires à l'installation    |              |
| d'Episodus. Si vous êtes un utilisateur expérimenté, vous<br>il est fortement conseillé de réaliser cette étape. | pouvez sautez cette éta | ipe. Dans le cas contraire, |              |
| Voulez-vous lancer la détection automatique ?                                                                    |                         |                             |              |
| ⊂ oui                                                                                                    |                         |                             |              |
| ☞ non                                                                                                    |                         |                             |              |
|                                                                                                    |                         |                             |              |
| Choix des composants                                                                                             |                         |                             |              |
| Choix des composants                                                                                             |                         |                             |              |
| Choix des composants<br>Episodus<br>MYSQL                                                                        |                         |                             |              |
| Choix des composants<br>Episodus<br>MYSQL<br>Configuration                                                       |                         | 1                           |              |
| Choix des composants<br>Episodus<br>MYSQL<br>Configuration                                                       | Retour                  | Suivant                     | Quitter      |

Retour à l'index

3. Vous arrivez sur la fenêtre "Installation du noyau Episodus". Cliquez sur 'Installer'

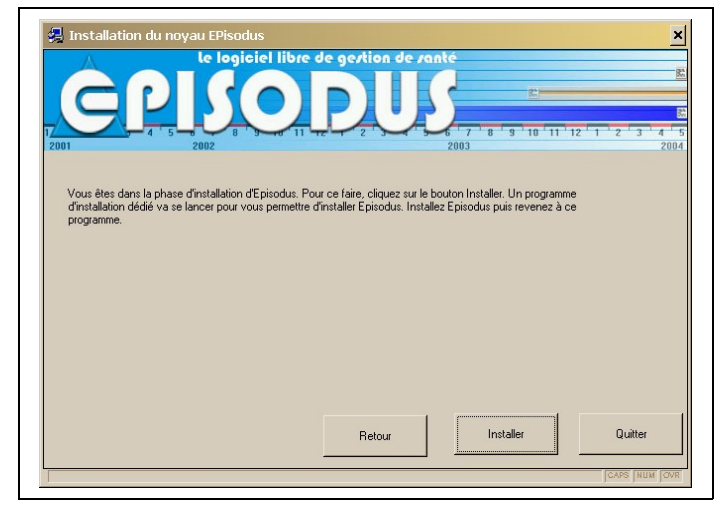

4. L'installeur du noyau Episodus se déclenche alors, et vous arrivez sur un écran bleu avec la fenêtre suivante. Cliquez sur 'Next'

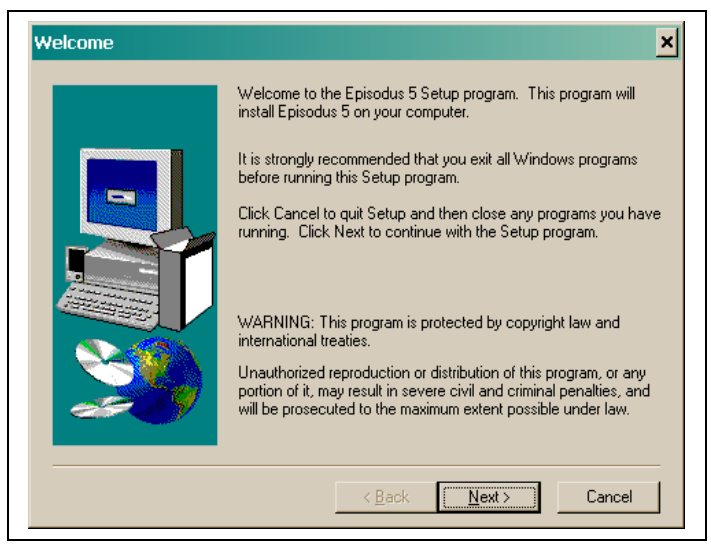

#### Retour à l'index

5. Dans la fenêtre suivante, vérifiez le dossier (répertoire) d'installation.

→ «c:\Episodus» signifie que le programme sera installé dans le dossier "Episodus" placé sur la racine du disque dur c:\ de votre ordinateur. Si cela ne vous convient pas, si vous voulez l'installer sur un autre disque dur (e:\ par ex.) ou dans un répertoire particulier, cliquez sur 'Browse' pour choisir ce répertoire.

| Choose Destination L | ocation 🔀                                                                          |  |  |
|----------------------|------------------------------------------------------------------------------------|--|--|
|                      | Setup will install Episodus 5 in the following directory.                          |  |  |
|                      | To install to this directory, click Next.                                          |  |  |
|                      | To install to a different directory, click Browse and select another<br>directory. |  |  |
|                      | You can choose not to install Episodus 5 by clicking Cancel to exit Setup.         |  |  |
|                      | Destination Directory<br>C:\Episodus                                               |  |  |
|                      | < <u>B</u> ack <u>Next&gt;</u> Cancel                                              |  |  |

 L'ordinateur récapitule les paramètres d'installation. Si quelque chose ne convient pas, vous pouvez encore revenir en arrière en cliquant sur 'Back' ou annuler l'installation avec 'Cancel'. Sinon, continuez en cliquant sur 'Next'.

| Start Copying Files | ×                                                                                                    |
|---------------------|----------------------------------------------------------------------------------------------------|
|                     | Setup has enough information to start copying the program files.<br>If you want to review or change any settings, click Back. If you<br>are satisfied with the settings, click Next to begin copying files.<br>Current Settings:<br>Setup Type:<br>Complète<br>Target Folder<br>C:\Episodus<br>User Information<br>Name:<br>Company: |
|                     | < <u>B</u> ack <u>Next&gt;</u> Cancel                                                                                                    |

#### Retour à l'index

- 7. A la fin de l'installation, vous cliquez sur *'Finish'*. Revenez alors à la fenêtre "Installation du noyau Episodus" qui est restée en arrière plan et cliquez sur *'Suivant'*.
- 8. Si vous aviez sélectionné l'installation de MySQL, ce qui est le cas d'une première installation, vous découvrez alors la fenêtre d'installation de MySQL.

Cliquez sur 'Installer'

| A                                                                                               | te logiciel livi | e de gertion de rante |                    |
|-------------------------------------------------------------------------------------------------|------------------|-----------------------|--------------------|
| GP                                                                                              | 50               | DUS                   |                    |
| - 4 5                                                                                           | 2002             | 2003                  | 9 10 11 12 1 2 3 4 |
|                                                                                                 |                  |                       |                    |
| -Répertoire d'installation de<br>C:\mysql                                                       | mySQL            |                       |                    |
| Répertoire d'installation de<br>C:\mysql<br>Inscription en temps que s                          | rmySQL           | Attente               |                    |
| Répertoire d'installation de<br>C:\mysql<br>Inscription en temps que se<br>Lancement du service | rnySQL           | Attente<br>Attente    |                    |

 $\rightarrow$  Attention : si vous avez un FireWall (par exemple ci-dessous Zone Alarm) ou un antivirus, ou le service Pack 2 de Windows XP (qui contient un FireWall), il vous sera demandé en cours d'installation l'autorisation de laisser MySQL accéder à Internet ou d'agir en tant que serveur. Répondez OUI, sinon l'installation d'Episodus ainsi que son utilisation ensuite ne seront pas possibles.

| Alerte ZoneAlarm                                                                                        | Alerte ZoneAlarm                                                                                                    |
|----------------------------------------------------------------------------------------------------|----------------------------------------------------------------------------------------------------|
| NOUVEAU PROGRAMME                                                                                       | PROGRAMME SERVEUR                                                                                                    |
| mysqld.exe tente d'accéder à Internet.                                                                  | mysqld.exe tente d'agir en tant que<br>serveur.                                                                                   |
| Validation : Indisponible dans ZoneAlarm<br>Application : mysqld.exe<br>IP de destination : 0.0.0.0:DNS | Validation :       Indisponible dans ZoneAlarm         Application :       mysqld.exe         IP source :       0.0.0.0:Port 3306 |
| Informations supplémentaires disponible                                                                 | Informations supplémentaires disponible                                                                                           |
| Il s'agit de la première tentative du programme pour<br>accéder à Internet.                             | Ce programme a demandé l'accès à Internet<br>précédemment.                                                                        |
| AlertAdvisor Autres infos                                                                               | AlertAdvisor Autres infos                                                                                                    |
| Souhaitez-vous recevoir moins d'alertes ? Pour en savoir plus.                                          | Souhaitez-vous recevoir moins d'alertes ? Pour en savoir plus.                                                                    |
|                                                                                                    | Conserver <del>co paramètre</del> .                                                                                               |
| <u>Autoriser</u>                                                                                        | <u>Autoriser</u> <u>R</u> efuser                                                                                                  |

#### Retour à l'index

9. A la fin, vous revenez à la fenêtre d'installation de MySQL, sur laquelle vous remarquez que les deux étapes sont indiquées "fait". Cliquez sur 'Suivant'.

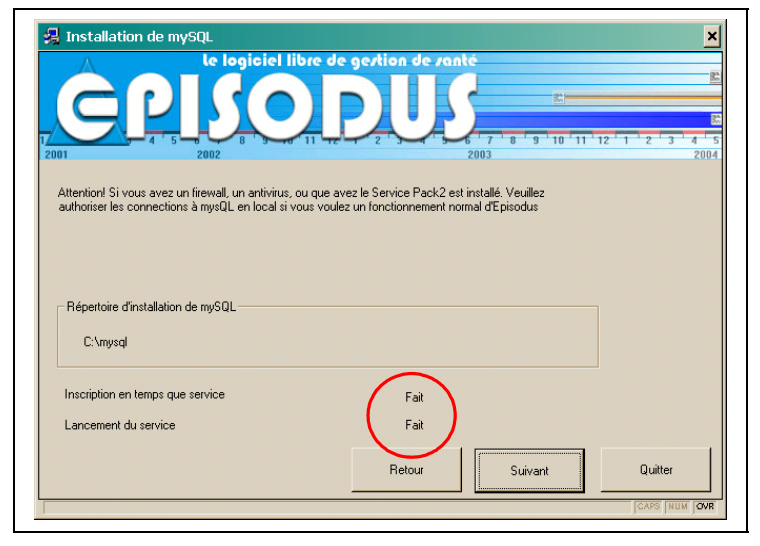

10. Si vous aviez sélectionné "Configuration" dans la première fenêtre de l'installation d'Episodus, vous arrivez alors sur la fenêtre de configuration.

Vérifiez alors les chemins des dossiers d'installation d'Episodus :

*Episodus* doit être dans le dossier "c:\Episodus", à moins que vous ne lui ayez indiqué un autre chemin en cours d'installation. Si le chemin indiqué n'est pas celui-ci ou celui-là, corrigez en cliquant sur *'Changer'* 

*Java* doit être dans un sous dossier de Episodus : "episodus\java\", correspondant à votre choix d'installation ("c:\episodus\java\" par défaut). Corrigez si nécessaire en cliquant sur *'Changer'.* 

MySQL doit être dans le dossier "c:\mysql\". Corrigez si nécessaire en cliquant sur 'Changer'.

| Configuration d'E    | le logiciel libre de              | e gertion de ran | té                   |                |
|----------------------|-----------------------------------|------------------|----------------------|----------------|
|                      |                                   |                  |                      |                |
|                      |                                   | Ar               | 7 8 9 10 11          | • 120 h •2 3 4 |
| 01                   | 2002 Cliquez s                    | ur le bandea     | u.pour obten         | ir l'aide 2    |
| Verification des che | mins des utilitaires a configurer |                  |                      | Changer        |
| Java                 | c. ve pisodus                     |                  |                      | Changer        |
| mysql                | C: \Episodus \java                |                  |                      | Changer        |
|                      | C. unysqi                         |                  |                      | Changel        |
| Propriété de mySQL   |                                   | Recher           | che des fichiers     |                |
| Adresse IP:          | 127.0.0.1                         | hanger 🔽 🔽 Cr    | éation des fichiers  | Attente        |
| Identifiant          | root                              |                  | nfiguration Java     | Attente        |
| Mot de passe         |                                   |                  | éation des chemins   | Attente        |
| Port                 | 3306                              |                  | nfiguration de mySql | Attente        |
|                      |                                   |                  |                      |                |
|                      |                                   | Retour           | Configurer           | Quitter        |
|                      |                                   |                  |                      |                |

#### Retour à l'index

11. Attention, si votre ordinateur possédait déjà une version installée de MySQL, alors il peut vous être demandé de fournir l'identifiant et le mot de passe de la version que vous possédez dans votre ordinateur, afin que Episodus puisse se servir du MySQL déjà installé, ce programme n'étant jamais installé une deuxième fois.

Cliquez alors sur 'Configurer', et attendre que les quatre étapes indiquent "fait". Cliquez ensuite sur 'Suivant'

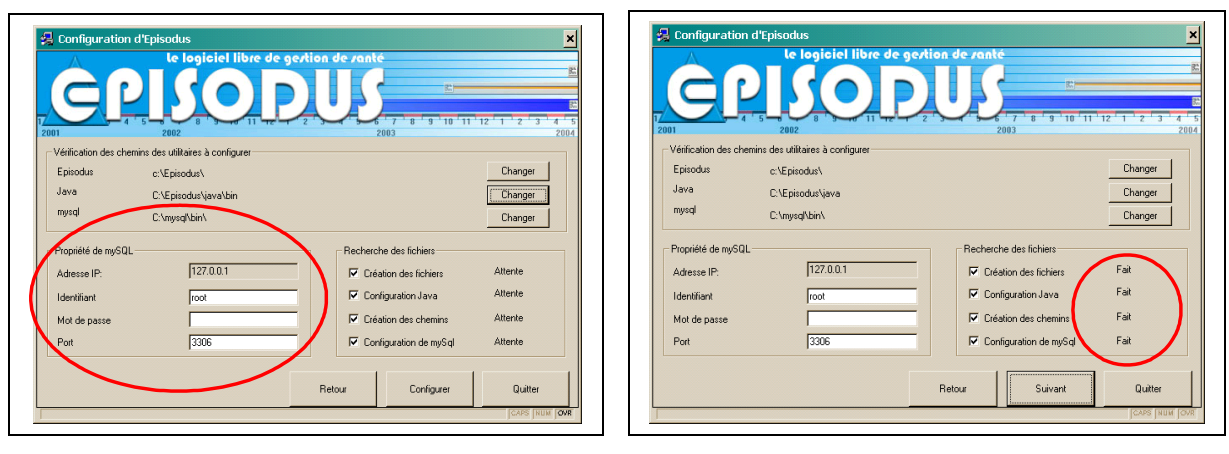

→ NB : parfois, en face de 'Création des chemins' il s'inscrit "Echec" à la place de "Fait". N'en tenez pas compte

12. Correction d'une erreur possible

Après l'installation, *avant la première ouverture*, vérifiez que certaines bases de données ont bien été initialisées en lançant (double clic) **bases\_existent.bat** dans le sous-répertoire a\_lancer du répertoire Epi5CDROM

Il apparaît à l'écran une fenêtre DOS (fond noir)

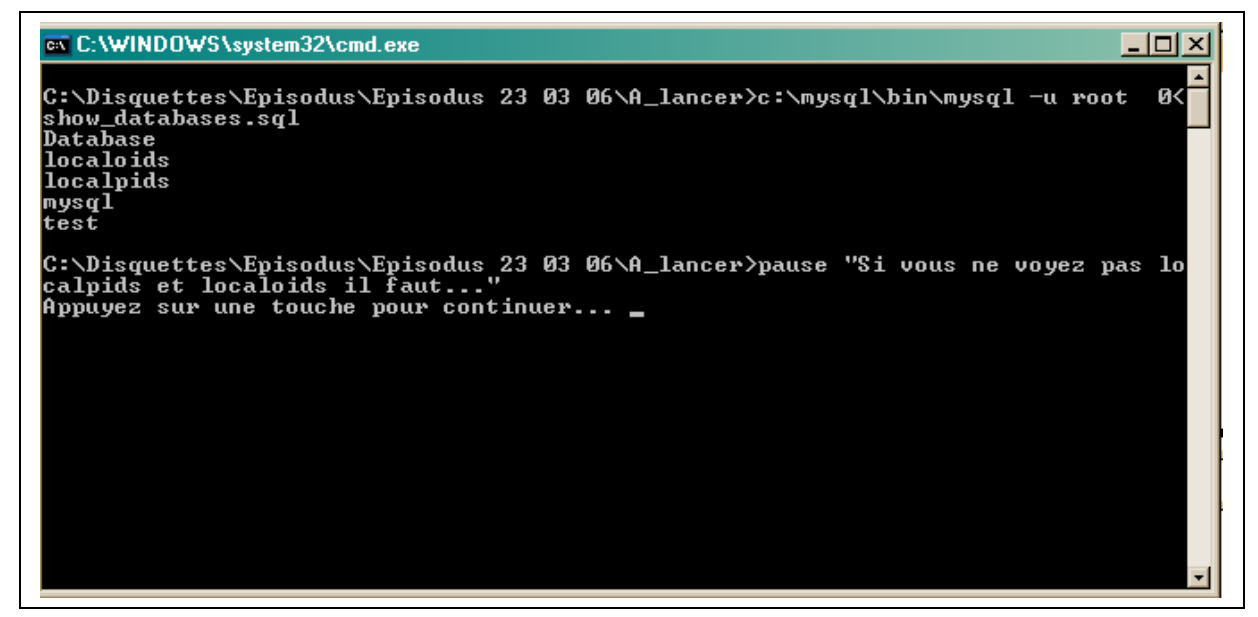

Vérifier que les deux bases **localoids** et **localpids** sont bien présentes dans la liste des databases (voir ci-dessus).

Si l'une ou l'autre manque, il faut alors lancer – par double clic – le fichier .bat correspondant. Ces deux fichiers sont situés dans le même dossier "A\_lancer"

(et seulement celui-là !) :

14. L'icône Episodus

creer\_localpids.bat creer\_localoids.bat

Retour à l'index

13. L'installation est terminée, et il vous est alors conseillé de rebooter votre ordinateur, ce que nous vous conseillons de faire au moins pour la première installation.

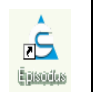

est apparue sur votre fond d'écran, le programme est prêt à démarrer.

 $\rightarrow$  Rappel : pour entrer la première fois dans Episodus, le mot de passe à fournir est "EPISODUS" (majuscules non accentuées)

Retour à l'index

 $\rightarrow$  Rappel : pour entrer la première fois dans Episodus, le mot de passe à fournir est "EPISODUS" (majuscules non accentuées)

 $\rightarrow$  Conseils : Lors de votre première utilisation d'Episodus, commencez par vous créer comme nouvel utilisateur

Ne créez pas de patient qui porte le même nom / prénom qu'un utilisateur (à commencer par vous-même !), car cela déclenche un conflit non résolu pour le moment)

# Installation en réseau (poste client)

Le fonctionnement d'Episodus en réseau permet à plusieurs utilisateurs de partager leurs dossiers. Le projet de santé de chaque patient est unique, il est situé sur un serveur (*poste serveur ou central*) et chaque intervenant peut y accéder depuis son poste (*postes clients ou périphériques*).

L'installation du poste serveur se fait à l'identique de celle d'un monoposte en choisissant l'option "Serveur pour installation réseau"

| G                                               |                                            |              | bandeal |         |         |
|-------------------------------------------------|--------------------------------------------|--------------|---------|---------|---------|
| Choisissez votr<br>Français<br>Type d'installat | e langue<br>on ste                         |              |         |         |         |
| <ul> <li>Serveur</li> <li>Client po</li> </ul>  | pour installation r<br>ur installation rés | éseau<br>eau |         |         |         |
| C Mise à j                                      | ur Episodus                                |              |         |         |         |
|                                                 |                                            |              |         | Suivant | Quitter |

Reportez-vous ensuite à → <u>Installation simple</u>

### Installation sur les postes clients :

- Mettre le CD dans le tiroir, le fermer et attendre que l'installation s'active automatiquement.
   → Si auto-install ne fonctionne pas (ou que vous ayez choisi de procéder différemment), utilisez l'explorateur de Windows et activez le fichier INSTALL.exe.
- 2- Le programme d'installation s'ouvre. Choisissez : "Client pour installation réseau" puis cliquez sur *Suivant*'.

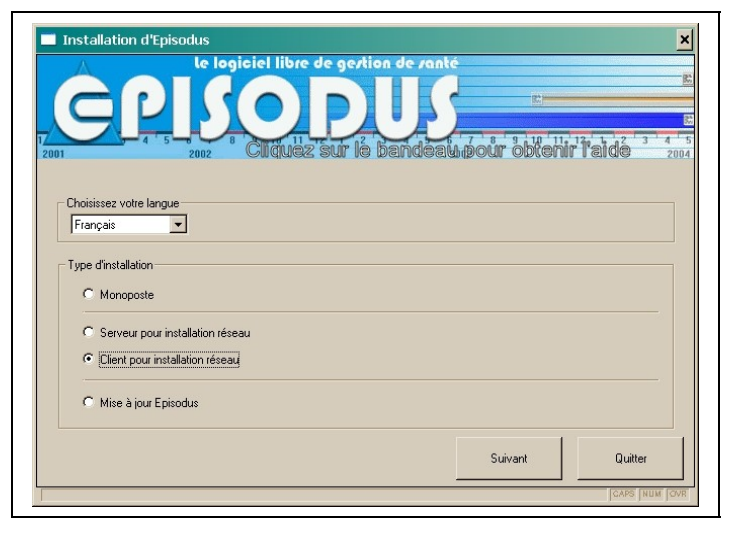

3- La fenêtre de licence s'ouvre. Acceptez la licence, puis cliquez sur 'Suivant'.

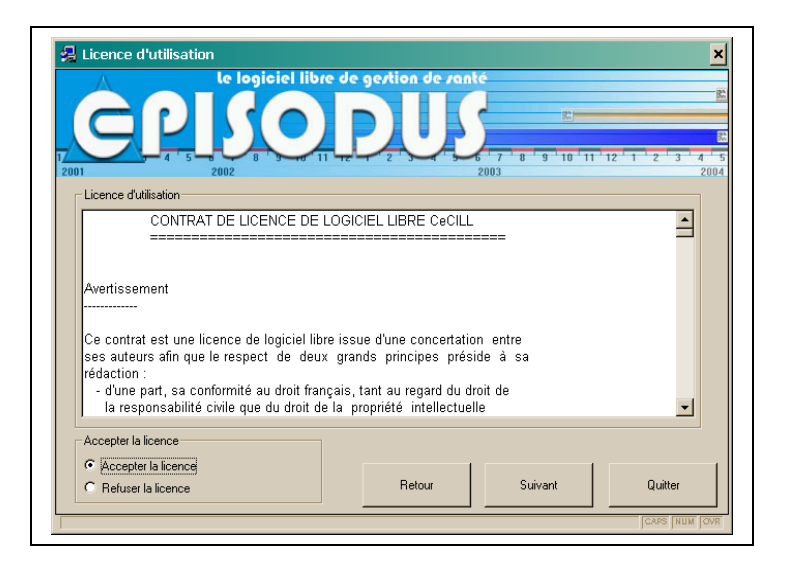

Retour à l'index

15. Phase de selection. Cliquez sur 'Non' à "Voulez-vous lancer la détection automatique ?",

Puis effectuez les choix des programmes que vous allez installez.

 $\rightarrow$  Faites toujours faire une configuration.

 $\rightarrow$  Une ré- installation d'Episodus sur une installation ancienne n'affectera en rien vos fichiers ni votre configuration personnels.

Cliquez ensuite sur 'Suivant'

| Auto détection des besoins                                                                                                    | e gertion de ranté                                                                                      |
|----------------------------------------------------------------------------------------------------|----------------------------------------------------------------------------------------------------|
|                                                                                                    | aur le bandeau pour obtenir l'aide                                                                      |
| La détection automatique vérifie sur votre ordinateur la p<br>d'Episodus. Si vous êtes un utilisateur expérimenté, vour<br>il est fortement conseillé de réaliser cette étape.<br>Voulez-vous lancer la détection automatique ? | résence de fichiers nécessaires à l'installation<br>s pouvez sautez cette étape. Dans le cas contraire, |
|                                                                                                    |                                                                                                    |
| Choix des composants                                                                                                    |                                                                                                    |
| I Episodus<br>□ MYSQL                                                                                                    |                                                                                                    |
| Configuration                                                                                                    | Retour Suivant Quitter                                                                                  |
| <u></u>                                                                                                    | CAPS NUM OVR                                                                                            |

4- Vous arrivez sur la fenêtre "Installation du noyau Episodus". Cliquez sur 'Installer'

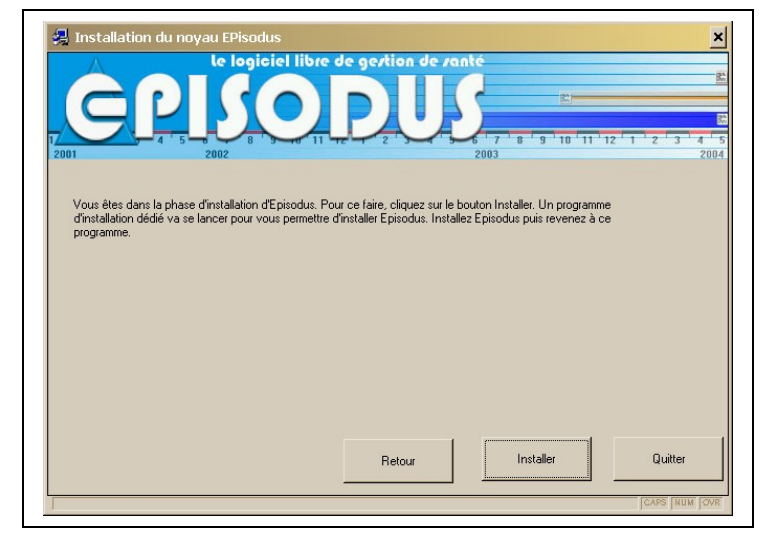

### Retour à l'index

5- L'installeur du noyau Episodus se déclenche alors, et vous arrivez sur un écran bleu avec la fenêtre suivante. Cliquez sur 'Next'

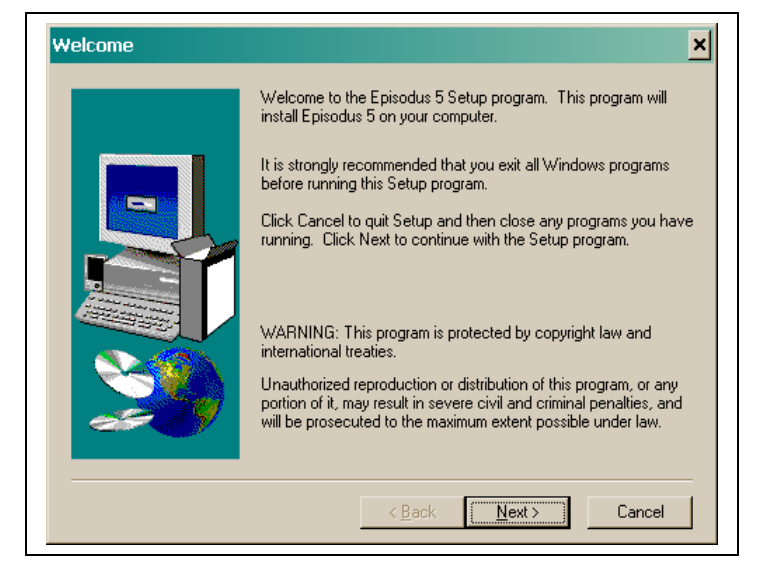

6- Dans la fenêtre suivante, vérifiez le dossier (répertoire) d'installation.

→ «c:\Episodus» signifie que le programme sera installé dans le dossier "Episodus" placé sur le disque dur c:\ de votre ordinateur. Si cela ne vous convient pas, si vous voulez l'installer sur un autre disque dur (e:\ par ex.) ou dans un répertoire particulier, cliquez sur 'Browse' pour choisir ce répertoire.

| Choose Destination L | ocation ×                                                                       |  |  |
|----------------------|---------------------------------------------------------------------------------|--|--|
|                      | Setup will install Episodus 5 in the following directory.                       |  |  |
|                      | To install to this directory, click Next.                                       |  |  |
|                      | To install to a different directory, click Browse and select another directory. |  |  |
|                      | You can choose not to install Episodus 5 by clicking Cancel to exit Setup.      |  |  |
| 2                    | Destination Directory<br>C: \Episodus Browse                                    |  |  |
|                      | < <u>B</u> ack <u>Next&gt;</u> Cancel                                           |  |  |

#### Retour à l'index

7- L'ordinateur récapitule les paramètres d'installation. Si quelque chose ne convient pas, vous pouvez encore revenir en arrière en cliquant sur '*Back'* ou annuler l'installation avec '*Cancel'*. Sinon, continuez en cliquant sur '*Next'*.

| Start Copying Files | ×                                                                                                    |
|---------------------|----------------------------------------------------------------------------------------------------|
|                     | Setup has enough information to start copying the program files.<br>If you want to review or change any settings, click Back. If you<br>are satisfied with the settings, click Next to begin copying files.<br>Current Settings:<br>Setup Type:<br>Complete<br>Target Folder<br>C:\Episodus<br>User Information<br>Name:<br>Company: |
|                     | < <u>B</u> ack <u>Next &gt;</u> Cancel                                                                                                    |

8- Si cette fenêtre apparaît, cliquez sur next,

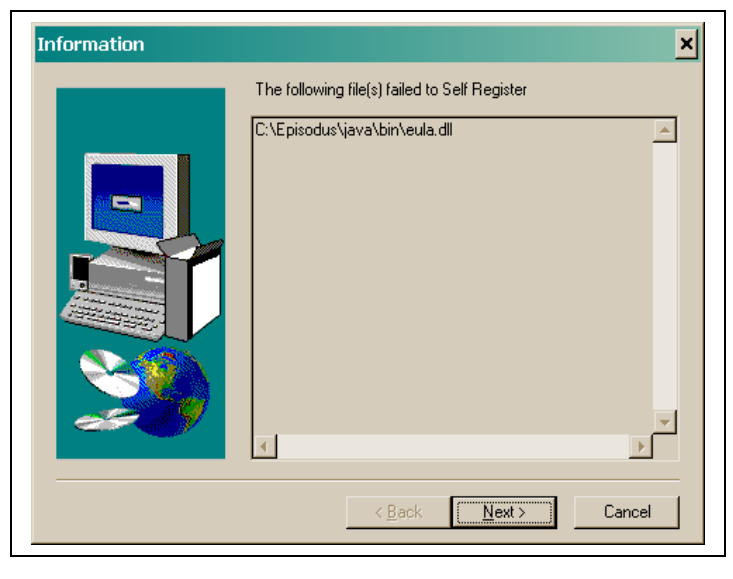

Retour à l'index

- 9- A la fin de l'installation, vous cliquez sur *'Finish'*. Revenez alors à la fenêtre "Installation du noyau Episodus" qui est restée en arrière plan et cliquez sur *'Suivant'*.
- 10- Si vous aviez sélectionné "Configuration" dans la première fenêtre de l'installation d'Episodus, vous arrivez alors sur la fenêtre de configuration.

Vérifiez alors les chemins des dossiers d'installation :

*Episodus* doit être dans le dossier "c:\episodus", à moins que vous ne lui ayez indiqué un autre chemin en cours d'installation. Si le chemin indiqué n'est pas celui-ci ou celui-là, corrigez en cliquant sur '*Changer*'

*Java* doit être dans un sous dossier de Episodus : "episodus\java\", correspondant à votre choix d'installation ("c:\episodus\java\" par défaut). Corrigez si nécessaire en cliquant sur *'Changer'.* 

**MySql** est installé dans le serveur du réseau. Vous devez indiquer quel est cet ordinateur dans "Propriétés de MySQL" sur la ligne "Adresse IP". Soit vous rentrez l'adresse IP de l'ordinateur serveur si vous la connaissez, soit vous cherchez cet ordinateur avec le bouton changer.

| GP                                                                         |                                          |                                                                                                    |                                          |
|----------------------------------------------------------------------------|------------------------------------------|----------------------------------------------------------------------------------------------------|------------------------------------------|
| Vérification des chemin                                                    | s des utilitaires à configurer           | o na maaambam anta m                                                                                                    | 1 1 011010 2                             |
| Episodus                                                                   | c:\episodus                              |                                                                                                    | Changer                                  |
| Java                                                                       | c:\episodus\java                         |                                                                                                    | Changer                                  |
| Serveur de fichiers                                                        |                                          |                                                                                                    | Changer                                  |
| Propriété de mySQL —<br>Adresse IP:<br>Identifiant<br>Mot de passe<br>Port | 127.0.0.1 Changer<br> root<br> <br> 3306 | Recherche des fichiers      Création des fichiers      Configuration Java      Création des chemins      Configuration de mySql | Attente<br>Attente<br>Attente<br>Attente |
|                                                                            |                                          | Retour Configurer                                                                                                    | Quitter                                  |

#### Retour à l'index

 $\rightarrow$  Dans la boîte de recherche, vous aurez à cliquer simplement sur le nom du serveur, vous verrez alors s'allumer le bouton "OK", vous le cliquez. Désignez simplement le nom du serveur.

→ Information : Pour les réseaux possédant des Pare feu, il est possible que vous ayez besoin de configurer le pare feu du serveur pour laisser entrer Episodus sur votre serveur depuis les postes clients par le réseau afin qu'il puisse venir travailler sur la base MySQL. De la même façon, le pare feu des postes clients doit laisser sortir Episodus sur le réseau pour aller sur le serveur.

11- Vous cliquez alors sur le bouton 'Configurer', et vous attendez que les trois "Recherches de fichiers" en 'Attente' deviennent 'Fait'. Vous cliquez ensuite sur suivant

→ NB : parfois, en face de 'Création des chemins' il s'inscrit "Echec" à la place de "Fait". N'en tenez pas compte

12- Correction d'une erreur possible

Après l'installation, *avant la première ouverture*, vérifiez que certaines bases de données ont bien été initialisées en lançant (double clic) **bases\_existent.bat** dans le sous-répertoire a\_lancer du répertoire Epi5CDROM

Il apparaît à l'écran une fenêtre DOS (fond noir)

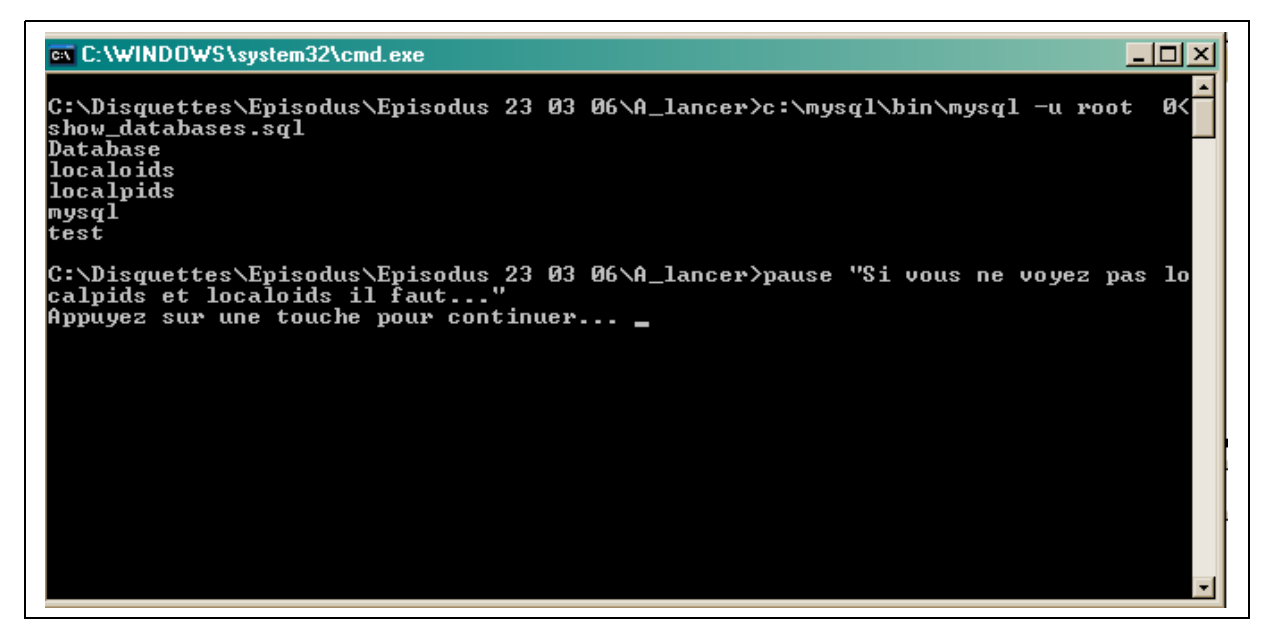

Vérifier que les deux bases **localoids** et **localpids** sont bien présentes dans la liste des databases (voir ci-dessus).

Si l'une ou l'autre manque, il faut alors lancer – par double clic – le fichier .bat correspondant. Ces deux fichiers sont situés dans le même dossier "A\_lancer"

(et seulement celui-là !) :

creer\_localpids.bat creer\_localoids.bat

#### Retour à l'index

13- L'installation est terminée, et il vous est alors conseillé de rebooter votre ordinateur, ce que nous vous conseillons de faire au moins pour la première installation.

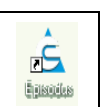

14- L'icône Episodus est apparue sur votre fond d'écran, le programme est prêt à démarrer.

 $\rightarrow$  Rappel : pour entrer la première fois dans Episodus, le mot de passe à fournir est "EPISODUS" (majuscules non accentuées)

 $\rightarrow$  Conseils : Lors de votre première utilisation d'Episodus, commencez par vous créer comme nouvel utilisateur

Ne créez pas de patient qui porte le même nom / prénom qu'un utilisateur (à commencer par vous-même !), car cela déclenche un conflit non résolu pour le moment)